# 9 Programmierung

## 9.1 Schritte zur algorithmischen Lösung von Problemen

#### • Problemdefinition

Beispiel:Volumenberechnung einer KugelEingabe:Radius radAusgabe:Volumen vol

#### • Entwurf eines Algorithmus zur Problemlösung (Struktogramm)

vol=  $4/3 \pi$  rad<sup>3</sup>

#### • Formulierung des Algorithmus in einer Programmiersprache

//Kugel.cpp //Berechnung des Volumens einer Kugel #include <iostream.h>

```
void main()
```

|                                                                  | //Beginn von main        |
|------------------------------------------------------------------|--------------------------|
| const double PI = 3.141592;                                      | //Konstantenvereinbarung |
| double rad, vol;                                                 | //Variablenvereinbarung  |
| cout << ''Bitte Radius eingeben'';                               | //Ausgabe von Text       |
| cout << endl;                                                    | //neue Zeile             |
| cout << ''Radius = '';                                           |                          |
| cin >> rad;                                                      | //Eingabe des Radius     |
| vol = 4.0/3 * PI *rad * rad *rad ;                               | //Wertzuweisung          |
| <pre>cout &lt;&lt; ''Das Volumen betraegt '' &lt;&lt; vol;</pre> | //Ausgabe des Volumens   |
| cout << endl;                                                    | C                        |
|                                                                  | //Ende von main          |

}

{

Anmerkungen:

- Allgemeiner Aufbau eine C++-Quelldatei (ASCII-Datei, die beim Speichern automatisch die Endung *.cpp* bekommt):

#include <iostream.h>

void main()

- // Schrägstriche leiten einen Kommentar ein;
- *#* Doppelkreuz leitet Compiler-Direktive ein;
- *include* Einfügen der angegebenen Datei in die Quelldatei;
- iostream.h enthält Vereinbarungen für die Ein- u. Ausgabe;
- main() Funktion, deren Anweisungen nach dem Programmstart abgearbeitet werden;
- void legt fest, daß die Funktion keine Rückgabewerte (Funktionswerte) liefert;
- Es gibt 48 Schlüsselwörter (z. B. *void, const, double, int, char*), diese müssen klein geschrieben werden.
- Bezeichner (Namen) können mit Groß- und Kleinbuchstaben geschrieben werden. Man beachte aber, daß dann z. B. rad ≠ Rad.
- Es wird empfohlen, Konstanten vollständig mit großen Buchstaben zu schreiben.

- Start einer Entwicklungsumgebung, Eingabe des Programms in den Computer, Korrektur und Test
- Dokumentation, Wartung und Pflege des Programms

## 9.2 Die Entwicklungsumgebung von Visual C++

**Start**: Ordner *Programmierung*, *MS Visual Studio 6.0*, *MS Visual C++ 6.0* wählen, liefert ein Anwendungsfenster mit mehreren Fenstern (z. B. *Arbeitsbereich*, *Ausgabe*).

Alle Dateien, die für die Lauffähigkeit eines Programms notwendig sind (Arbeitsbereichsdatei, Make-, Objekt-, Cpp-, Exe-, ...) werden in einem **Projekt** zusammengefaßt. Mehrere Projekte kann man zu einem **Arbeitsbereich** zusammenfassen. Alle Dateien eines Projektes haben denselben Namen mit verschiedenen Extensionen (\*.*dsw*, \*.*dsp*, \*.*obj*, \*.*cpp*, \*.*exe*).

Bei der Anlage eines neuen Projektes wird automatisch ein neuer Arbeitsbereich gleichen Namens angelegt.

### Aufgabe 9.2.1:

- a) Visual C++ starten und wie folgt ein neues Projekt *Kugel* anlegen:
- Datei, Neu wählen
- Im Fenster *Neu* die Registerkarte *Projekte* wählen
- Projektname: Kugel eintragen
  Pfad: Pfad zum Zielordner eintragen
  Plattform: Win32 Konsolenanwendung anklicken
- b) C++-Quelltext schreiben: *Datei*, *Neu*, C++-Quellcodedatei wählen, Dateiname *Kugel.cpp* eintragen, *OK* und Quelltext wie oben erfassen und speichern,
- c) Kompilieren und Korrigieren: *Erstellen*, *Kompilieren von Kugel.cpp* wählen → Quelltext wird in Maschinensprache übersetzt und im Ausgabefenster links unten kann man Kompilermitteilungen verfolgen, bei Fehlerangaben diese korrigieren und erneut kompilieren,
- d) Exe erstellen: Erstellen, Kugel.exe erstellen wählen,
- e) Ausführen: *Erstellen*, *Ausführen von Kugel.exe* wählen (oder einfach auf das Ausrufezeichen klicken) → in einem DOS-Fenster werden nun die Aus- und Eingaben vorgenommen.

#### Aufgabe 9.2.2:

- a) Projekt *Kugel* schließen und *Visual* C++ beenden, im Arbeitsplatzfenster in den eigenen Ordner *Kugel* wechseln und über die erstellten Dateien informieren:
- \*.dsp Makedatei (Developer Studio Projekt)
- \*.dsw Arbeitsbereichsdatei (Developer Studio Workspace)
- \*.ncb No Compile Browser
- \*.opt Arbeitsbereichsoptionsdatei
- \*.plg Erstellungsprotokoll
- b) In den Ordner *Debug* wechseln und über die Dateien informieren:
- \*.ilk Linkinformationen
- \*.obj Objektdatei
- \*.pch precompiled header
- \*.pdb Debug Informationen

#### Aufgabe 9.2.3:

- a) Erstellen eines Struktogramms und eines C++-Programms, das das Vertauschen der Werte zweier Variablen realisiert.
- b) Erstellen eines Projektes Tausch, Quelltext Tausch.cpp eingeben, kompilieren und ausführen.